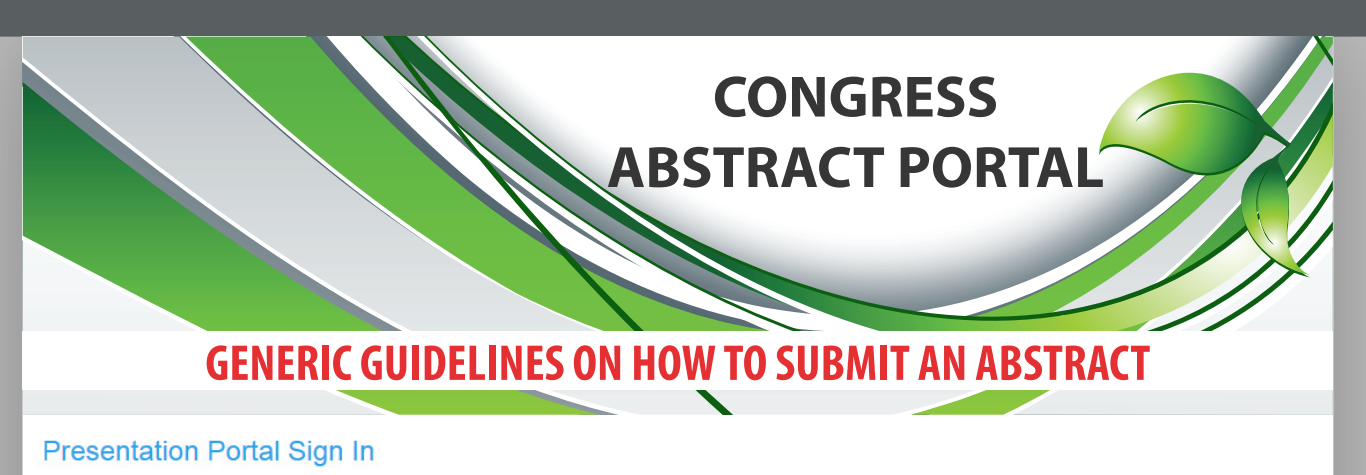

Thank you for your interest in presenting. The contribution of presenters is critical and we value your input greatly. Please sign into the Presentation Portal with your account email address and password. If you have not yet submitted a presentation, please create a new account below. If you have any questions regarding you submission please contact lizl@easternsun.co.za

| Sign in       |                         | New Account                                   |
|---------------|-------------------------|-----------------------------------------------|
| Email Address |                         | Create New Account                            |
| Password      | Sign in                 |                                               |
| Sign i        | in for future<br>logins | Create new account -<br>first time submitters |

|                                          | AE                                      | CONGRESS<br>SSTRACT POR                       | TAL                          |
|------------------------------------------|-----------------------------------------|-----------------------------------------------|------------------------------|
| Create Account                           |                                         |                                               |                              |
| You must create a primary contact before | e you can submit a presentation. Please | click on the Create Contact button below to o | reate a new primary contact. |
| Email Address                            |                                         | 6                                             |                              |
| Reenter Email Address                    |                                         |                                               | Complete and                 |
| Password                                 |                                         |                                               | create your                  |
| Confirm Password                         |                                         |                                               | own password                 |
|                                          | Create New Account Back To              | Sign in                                       |                              |

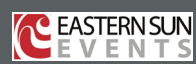

# CONGRESS ABSTRACT PORTAL

Welcome

Home Update Contact Information

# Welcome to the Presentation Portal

To begin the submission process you must first create a contact we that will enable you to upload and submit your presentation.

Click on "Contact Information" Sign out

After creating a contact, additional tabs will appear

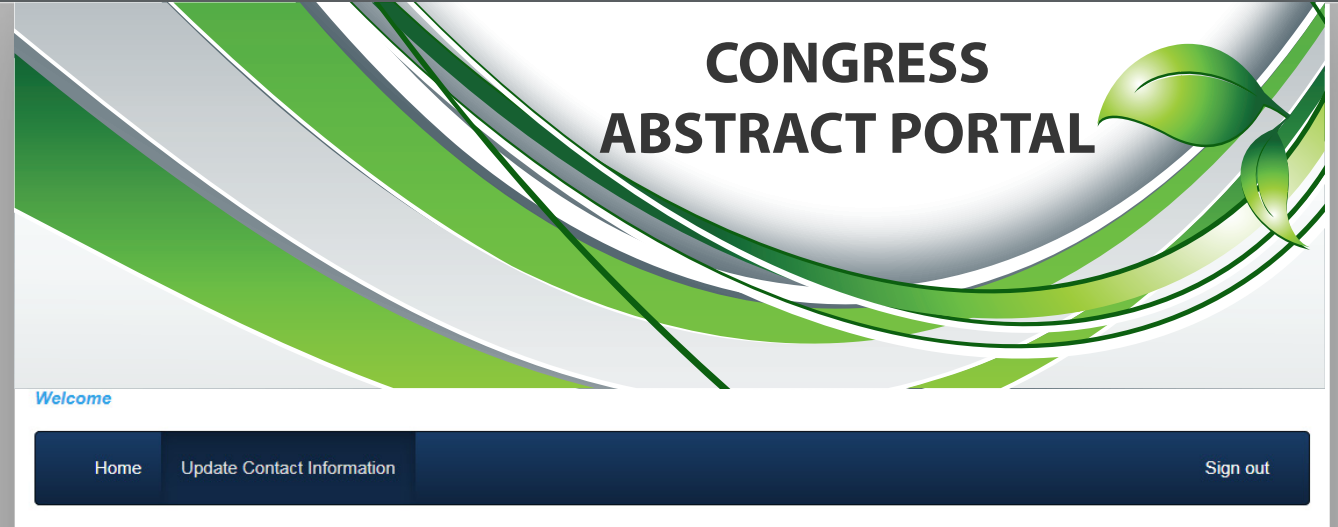

# **Contact Information**

Below is the current information associated with your primary contact. To update this information click the Edit Contact Details button towards the bottom of the screen.

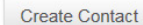

 $\bigwedge$ 

Create new contact to complete your profile

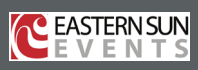

| Contact Details<br>First Name |     |   |                             |
|-------------------------------|-----|---|-----------------------------|
| Last Name                     |     |   |                             |
| Title                         |     |   |                             |
| Organization                  |     | _ | Complete all<br>the profile |
| Position                      |     |   | information                 |
| Email Address *               |     |   |                             |
| Verify Email Address *        |     | _ |                             |
| Work *                        |     |   |                             |
| Mobile *                      |     |   |                             |
| Primary Address               |     |   |                             |
| Address City                  |     |   |                             |
| Address Country               | · · |   |                             |
|                               |     |   | Submit                      |

|                              |                                    | ABST                                      | CONGRESS              |                         |
|------------------------------|------------------------------------|-------------------------------------------|-----------------------|-------------------------|
| Welcome Joe S                | Soap                               |                                           |                       |                         |
| Home<br>Contact In           | Update Contact Information         | Abstract Submission                       | Click on<br>"Abstract | Sign out                |
| Below is the curr<br>screen. | rent information associated with y | our primary contact. To update this infor |                       | wards the bottom of the |
| First Name                   | Joe                                |                                           |                       |                         |
| Last Name                    | Soap                               |                                           |                       |                         |
| Edit Contact D               | Details                            |                                           |                       |                         |

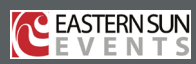

## Abstract Submission

This page will take you through the process of submitting your abstract. Each of the tabs on the left hand side of the page will bring up a step in the submission process that needs to be completed. At any time in the process you can click the Save As Draft button to save your incomplete submission and return to it at a later time. The Review section will give you an overview of the sections that are still required to be completed before you can submit your abstract. Once all required sections have been completed, you can submit your abstract in the Submit section of this page.

| Abstract Title                                |                                                                                                    | Draft                                                                                                    |
|-----------------------------------------------|----------------------------------------------------------------------------------------------------|----------------------------------------------------------------------------------------------------|
| Title can not be longer than the specified nu | imber of words                                                                                                    |                                                                                                    |
| Title                                         | Why everyone should be making soap                                                                                                    |                                                                                                    |
|                                               |                                                                                                    |                                                                                                    |
|                                               | Word Limit 50                                                                                                    | Word Count 6                                                                                                    |
|                                               |                                                                                                    |                                                                                                    |
| Presentation Type                             |                                                                                                    |                                                                                                    |
| Choose your presentation type from the dro    | p down list below                                                                                                    |                                                                                                    |
| Presentation Type                             | Oral Presentation (Paper)                                                                                                    | ~                                                                                                    |
|                                               |                                                                                                    |                                                                                                    |
|                                               |                                                                                                    | Save As Draft Continue                                                                                                    |
| Add your a                                    | bstract title and                                                                                                    |                                                                                                    |
| select a pr                                   | esentation type                                                                                                    |                                                                                                    |
| from the                                      | dropdown list                                                                                                    |                                                                                                    |
|                                               | Abstract Title Title Title Descentation Type Resentation Type Add your rates a predict a predict of the select a predict of the select a predict of the select a predict of the select a predict of the select a predict of the select a predict of the select of the select | Abstract Title     Title     Wy everyone should be making soap     Word Limit 50      Presentation Type   Oral Presentation (Paper)     Add your abstract title and gale a presentation type from the drop down list below |

## Welcome Joe Soap

| Home Update Contac                                                                                                    | t Information Abstract Submission                                                                                                    | Sign out                                                                                                    |
|----------------------------------------------------------------------------------------------------|----------------------------------------------------------------------------------------------------|----------------------------------------------------------------------------------------------------|
| Abstract Submission                                                                                                    |                                                                                                    |                                                                                                    |
| This page will take you through th<br>process that needs to be complete<br>time. The Review section will give<br>sections have been completed, you | e process of submitting your abstract. Each of<br>ed. At any time in the process you can click the<br>e you an overview of the sections that are still<br>but can submit your abstract in the Submit sections. | of the tabs on the left hand side of the page will bring up a step in the submission<br>he Save As Draft button to save your incomplete submission and return to it at a later<br>required to be completed before you can submit your abstract. Once all required<br>tion of this page. |
| ✓ Title and Presentation Type                                                                                                    | Themes                                                                                                    | Draft                                                                                                    |
| Themes and Keywords                                                                                                    | Choose a theme for your abstract fro                                                                                                    | om the list below                                                                                                    |
| X Authors And Affiliations                                                                                                    | Theme                                                                                                    | 4. Soap and the Future                                                                                                    |
| Abstract Upload<br>Copyright                                                                                                    |                                                                                                    | 1. Marketing and Research<br>2. Commercial Manufacturing<br>3. Sales Strategies<br>4. Soap and the Future                                                                                                    |
| AV Requirements                                                                                                    |                                                                                                    | 5. Industry Collaboration<br>6. Industry Diversity<br>7. Chemicals                                                                                                    |
| Submit                                                                                                    | Select<br>a theme from                                                                                                    | 8. Retail<br>9. Challenges of the industry<br>10. Solving Industry Problems                                                                                                    |
|                                                                                                    | the dropdown<br>list                                                                                                    |                                                                                                    |
|                                                                                                    |                                                                                                    |                                                                                                    |
|                                                                                                    |                                                                                                    |                                                                                                    |

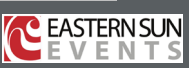

# Abstract Submission

This page will take you through the process of submitting your abstract. Each of the tabs on the left hand side of the page will bring up a step in the submission process that needs to be completed. At any time in the process you can click the Save As Draft button to save your incomplete submission and return to it at a later time. The Review section will give you an overview of the sections that are still required to be completed before you can submit your abstract. Once all required sections have been completed, you can submit your abstract in the Submit section of this page.

| <ul> <li>Title and Presentation Type</li> </ul>        | Author Affiliation                                               |                                                                                                    | Draft                                                                                        |
|--------------------------------------------------------|------------------------------------------------------------------|----------------------------------------------------------------------------------------------------|----------------------------------------------------------------------------------------------|
| Themes and Keywords                                    | Enter the author affiliations                                    |                                                                                                    |                                                                                              |
| X Authors And Affiliations                             |                                                                  |                                                                                                    | ж                                                                                            |
| Abstract Upload                                        | Affiliation                                                      | Soap Factory                                                                                                    |                                                                                              |
| Copyright                                              | City/Suburb/Town                                                 | Pleasantville                                                                                                    |                                                                                              |
| AV Requirements                                        | 54-4-                                                            | Cruture                                                                                                    |                                                                                              |
| Review                                                 | State                                                            | Gauteng                                                                                                    |                                                                                              |
| Submit                                                 | Country                                                          | South Africa                                                                                                    |                                                                                              |
|                                                        | Abstract Authors<br>Enter the details for each author below      | Multiple author<br>affiliations car<br>be created                                                                            | Add Affiliation                                                                              |
|                                                        | 1                                                                |                                                                                                    | *                                                                                            |
|                                                        | Title                                                            | Mr                                                                                                    |                                                                                              |
|                                                        | First Name                                                       | Joe                                                                                                    |                                                                                              |
| Add author                                             | Last Name                                                        | Soap                                                                                                    |                                                                                              |
| details and                                            | Presenter                                                        |                                                                                                    |                                                                                              |
| insert                                                 | Position                                                         | Soap Maker                                                                                                    |                                                                                              |
| affiliation that                                       | Affiliations                                                     | 1,3                                                                                                    |                                                                                              |
| above                                                  |                                                                  |                                                                                                    |                                                                                              |
|                                                        | Presenting author Bio<br>Enter the bio for the presenting author | Multiple author affiliations<br>added. Reference the relevan<br>only, separated by a comma (                                 | can be<br>t number<br>(no text!)                                                             |
| The<br>chairperson<br>will introduce<br>you using this | Biography                                                        | Mr Joe Soap is the CEO and owner of the<br>his masters in chemistry (UNISA) in 20<br>has been pioneering research in the fie | e Soap Factory. He completed<br>109. For the past 10 years he<br>Id of red non-foaming soap. |
| biography                                              |                                                                  | Word Limit 200                                                                                                    | .::<br>Word Count 44                                                                         |
|                                                        |                                                                  |                                                                                                    | Save As Draft Continue                                                                       |

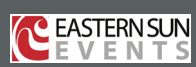

## Abstract Submission

This page will take you through the process of submitting your abstract. Each of the tabs on the left hand side of the page will bring up a step in the submission process that needs to be completed. At any time in the process you can click the Save As Draft button to save your incomplete submission and return to it at a later time. The Review section will give you an overview of the sections that are still required to be completed before you can submit your abstract. Once all required sections have been completed, you can submit your abstract in the Submit section of this page.

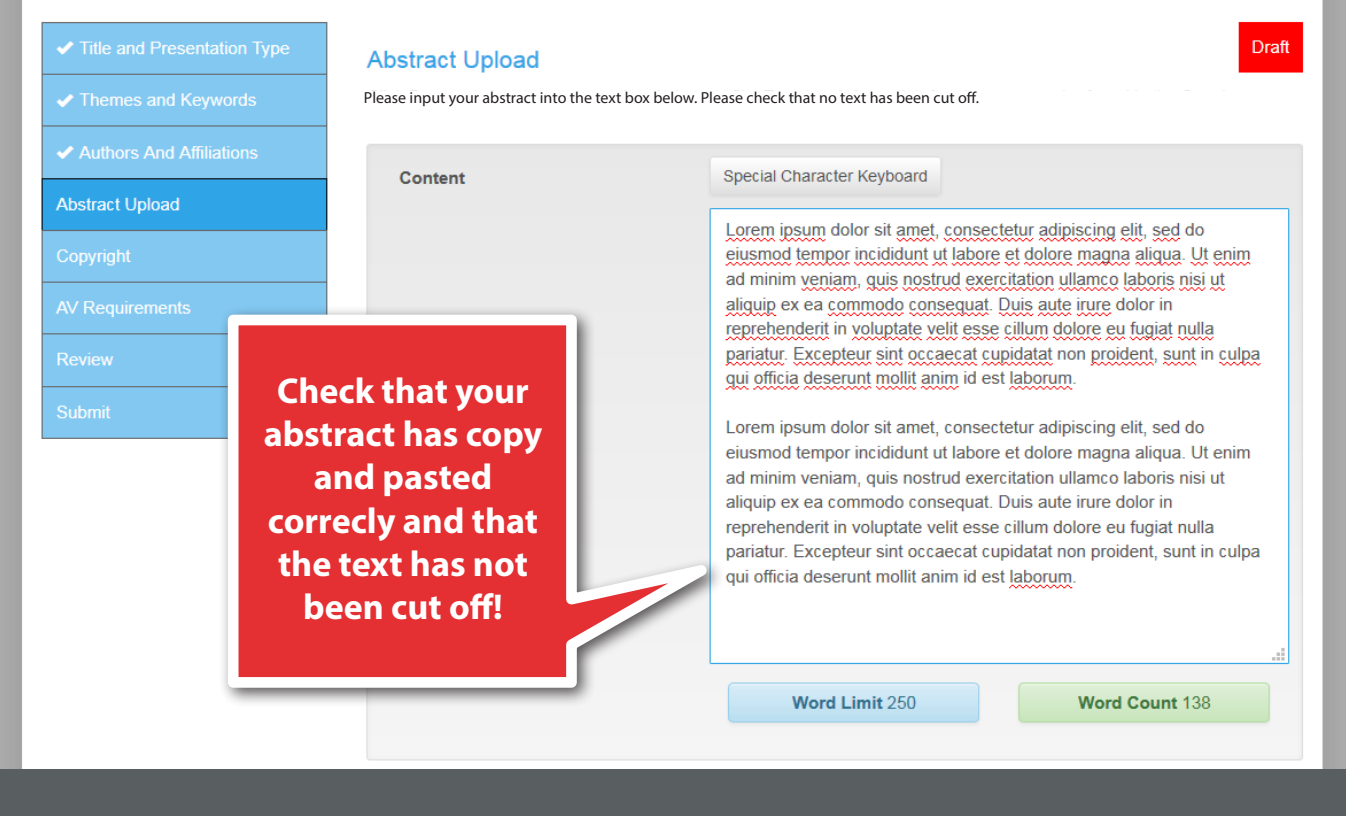

#### Welcome Joe Soap

| Home Update Contact Info                                                                                                    | ormation Abstract Submission I                                                                                                    | My Abstracts                                                                                                    | Sign out                                                                                                    |
|----------------------------------------------------------------------------------------------------|----------------------------------------------------------------------------------------------------|----------------------------------------------------------------------------------------------------|----------------------------------------------------------------------------------------------------|
| Abstract Submission                                                                                                    |                                                                                                    |                                                                                                    |                                                                                                    |
| This page will take you through the proprocess that needs to be completed. A time. The Review section will give you sections have been completed, you can | occess of submitting your abstract. Each<br>At any time in the process you can click<br>a noverview of the sections that are sti<br>an submit your abstract in the Submit se | of the tabs on the left hand side of the page wil<br>the Save As Draft button to save your incomple<br>Il required to be completed before you can subn<br>ction of this page. | bring up a step in the submission<br>te submission and return to it at a later<br>nit your abstract. Once all required |
| <ul> <li>Title and Presentation Type</li> </ul>                                                                                                    | Copyright                                                                                                    |                                                                                                    | Draft                                                                                                    |
| <ul> <li>Themes and Keywords</li> </ul>                                                                                                    | <b>B</b>                                                                                                    | N.                                                                                                    |                                                                                                    |
| <ul> <li>Authors And Affiliations</li> </ul>                                                                                                    | Do you give permission to<br>upload the pdf version of you                                                                                                    | Ir Yes                                                                                                    | <b>`</b>                                                                                                    |
| <ul> <li>Abstract Upload</li> </ul>                                                                                                    | presentation to the conference?                                                                                                    | ce                                                                                                    |                                                                                                    |
| ✓ Copyright                                                                                                    |                                                                                                    | Select the                                                                                                    |                                                                                                    |
| AV Requirements                                                                                                    |                                                                                                    | permission                                                                                                    | Save As Draft Continue                                                                                                 |
| Review                                                                                                    |                                                                                                    | option from the                                                                                                    |                                                                                                    |
| Submit                                                                                                    |                                                                                                    | dropdown list                                                                                                    |                                                                                                    |
|                                                                                                    |                                                                                                    |                                                                                                    |                                                                                                    |

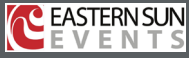

## Welcome Joe Soap

| Home Update Contact In                                                                                                    | nformation Abstract Submission My                                                                                                    | / Abstracts                                                                                                    | Sign out                                                                                                    |
|----------------------------------------------------------------------------------------------------|----------------------------------------------------------------------------------------------------|----------------------------------------------------------------------------------------------------|----------------------------------------------------------------------------------------------------|
| Abstract Submission                                                                                                    |                                                                                                    |                                                                                                    |                                                                                                    |
| This page will take you through the p<br>process that needs to be completed,<br>time. The Review section will give y<br>sections have been completed, you | At any time in the process you can click the<br>ou an overview of the sections that are still r<br>can submit your abstract in the Submit sections | the tabs on the left hand side of the page of<br>e Save As Draft button to save your incomp<br>required to be completed before you can su<br>on of this page. | vill bring up a step in the submission<br>lete submission and return to it at a later<br>bmit your abstract. Once all required |
| <ul> <li>Title and Presentation Type</li> </ul>                                                                                                    | AV Requirements                                                                                                    |                                                                                                    | Draft                                                                                                    |
| <ul> <li>Themes and Keywords</li> </ul>                                                                                                    | Indicate any AV requirements for your                                                                                                    | presentation                                                                                                    |                                                                                                    |
| <ul> <li>Authors And Affiliations</li> </ul>                                                                                                    | Capture AV Requirements                                                                                                    | Other                                                                                                    |                                                                                                    |
| <ul> <li>Abstract Upload</li> </ul>                                                                                                    |                                                                                                    | Own MAC                                                                                                    |                                                                                                    |
| ✓ Copyright                                                                                                    |                                                                                                    | Videos in Presentation                                                                                                    |                                                                                                    |
| AV Requirements                                                                                                    | Other AV Requirements                                                                                                    |                                                                                                    |                                                                                                    |
|                                                                                                    |                                                                                                    |                                                                                                    | .i.                                                                                                    |
|                                                                                                    | S                                                                                                    | elect your AV                                                                                                    | Sous As Draft Continue                                                                                                    |
|                                                                                                    | req<br>y                                                                                                    | uirements for<br>our abstract                                                                                                    | Save As Drait Continue                                                                                                    |

| Home Update Contact In                                                                                                    | formation Abstract Submission My Abstracts                                                                                                    | Sign out                                                                                                    |
|----------------------------------------------------------------------------------------------------|----------------------------------------------------------------------------------------------------|----------------------------------------------------------------------------------------------------|
| bstract Submission                                                                                                    |                                                                                                    |                                                                                                    |
| his page will take you through the pr<br>rocess that needs to be completed.<br>me. The Review section will give yo<br>ections have been completed, you c | rocess of submitting your abstract. Each of the tabs on the left hand side of the part<br>At any time in the process you can click the Save As Draft button to save your incour<br>an overview of the sections that are still required to be completed before you can<br>an submit your abstract in the Submit section of this page. | age will bring up a step in the submission<br>omplete submission and return to it at a later<br>n submit your abstract. Once all required |
| ✓ Title and Presentation Type                                                                                                    | Review Submission                                                                                                    | Draft                                                                                                    |
| <ul> <li>Themes and Keywords</li> </ul>                                                                                                    | Below is a summary of your completed submission. Any sections that are stil<br>noted in red.                                                                                                    | I required to be completed for submission are                                                                                             |
| <ul> <li>Authors And Affiliations</li> </ul>                                                                                                    | Why everyone should be making soap                                                                                                    |                                                                                                    |
| <ul> <li>Abstract Upload</li> </ul>                                                                                                    | Lorem ipsum dolor sit amet, consectetur adipiscing elit, sed do eiusmod tem                                                                                                    | por incididunt ut labore et dolore magna                                                                                                  |
| ✓ Copyright                                                                                                    | aliqua. Ut enim ad minim veniam, quis nostrud exercitation ullamco laboris n<br>aute irure dolor in reprehenderit in voluptate velit esse cillum dolore eu fugiat                                                                                                    | isi ut aliquip ex ea commodo consequat. Duis<br>t nulla pariatur. Excepteur sint occaecat                                                 |
| AV Requirements                                                                                                    | cupidatat non proident, sunt in cuipa qui officia deserunt moliiit anim id est lat                                                                                                    | sorum.                                                                                                    |
| Review                                                                                                    | Lorem ipsum dolor sit amet, consectetur adipiscing eiit, sed do eiusmod tem<br>aliqua. Ut enim ad minim veniam, quis nostrud exercitation ullamco laboris n<br>eius delas eius castedacit is usus tata eius delas eius fisia                                                                                                    | por incididunt ut labore et dolore magna<br>isi ut aliquip ex ea commodo consequat. Duis                                                  |
| Submit                                                                                                    | cupidatat non proident, sunt in culpa qui officia deserunt mollit anim id est la                                                                                                    | porum.                                                                                                    |
|                                                                                                    | Soap J <sup>1</sup> <sup>1</sup> Soap Factory, Pleasantville Gauteng, South Africa Ready to submit Review your abstrace                                                                                                    |                                                                                                    |
|                                                                                                    | details. Save as Draft                                                                                                    | Save As Draft Continue                                                                                                    |
|                                                                                                    | you need to east it aga                                                                                                    |                                                                                                    |

#### Welcome Joe Soap

Home Update Contact Information Abstract Submission

#### on My Abstracts

#### Sign out

Draft

Save As Draft

#### Abstract Submission

This page will take you through the process of submitting your abstract. Each of the tabs on the left hand side of the page will bring up a step in the submission process that needs to be completed. At any time in the process you can click the Save As Draft button to save your incomplete submission and return to it at a later time. The Review section will give you an overview of the sections that are still required to be completed before you can submit your abstract. Once all required sections have been completed, you can submit your abstract in the Submit section of this page.

#### Title and Presentation Type

- \_\_\_\_\_
- Autions And Animations
- Abstract Upload
- Copyright
- N/D . .

\_\_\_\_\_

Submit

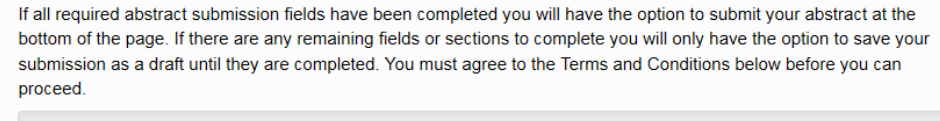

I have read and understood the terms and conditions associated with abstract submission. Full terms and conditions can be found on the Call for Abstracts page on www.congresswebsite.co.za

#### □ I agree to the above Terms and Conditions

Abstract Submission

Tick "agree" before submitting. Once submitted your abstract will not be editable!

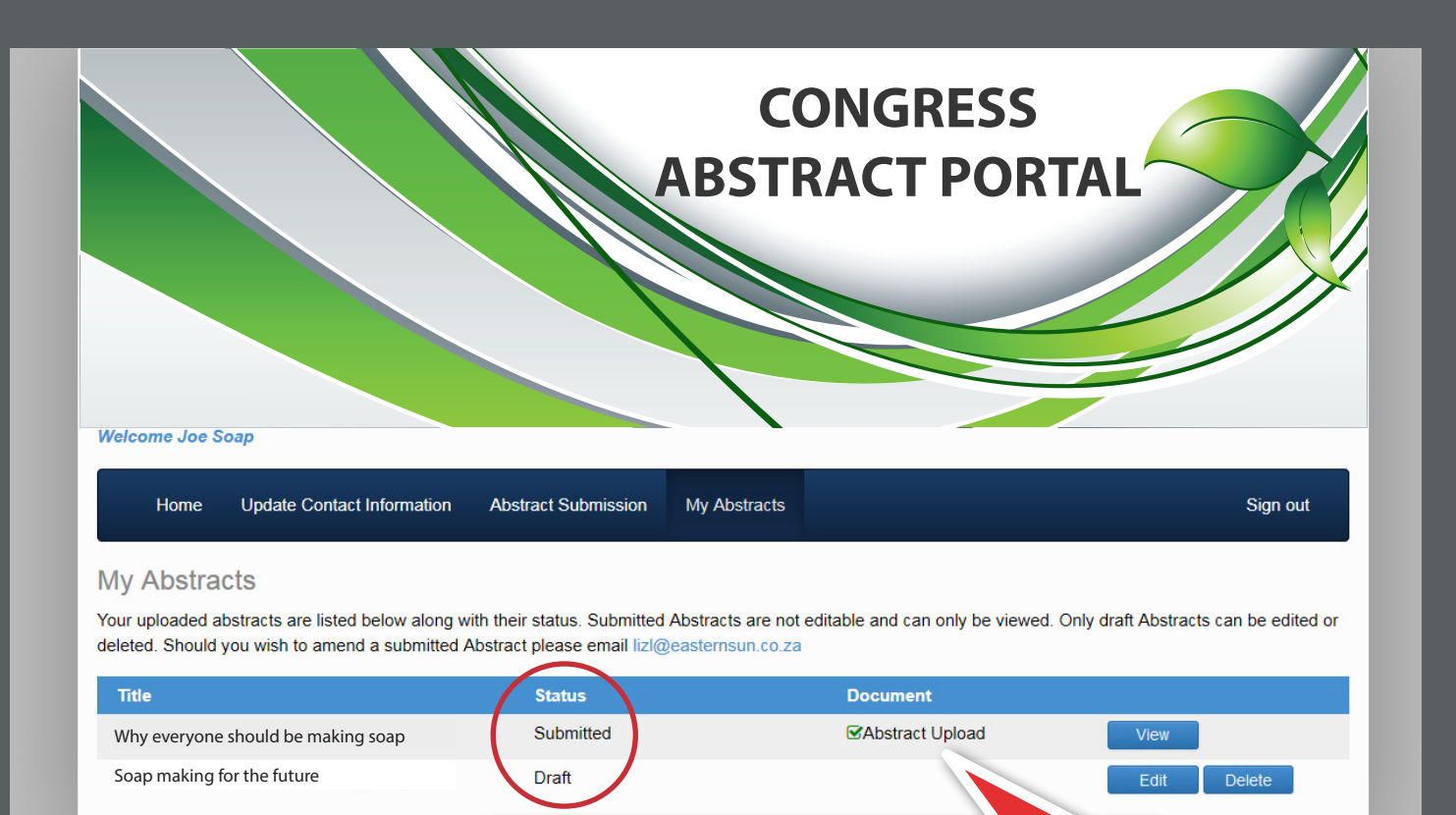

Submitted abstracts can be viewed in "My Abstracts" but not edited. Saved draft abstracts can be edited or deleted.

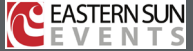